□JW-CAD レイヤーとレイヤーグループについて

<JW-CAD レイヤーグループ・レイヤーの考え方> JW-CADはレイヤーグループが0~Fまでの16グループあり、それぞれのグループは0~Fまでの16レイヤーによって構成されている。

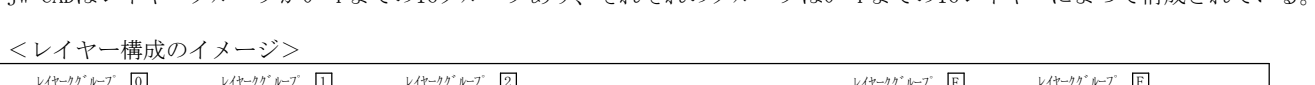

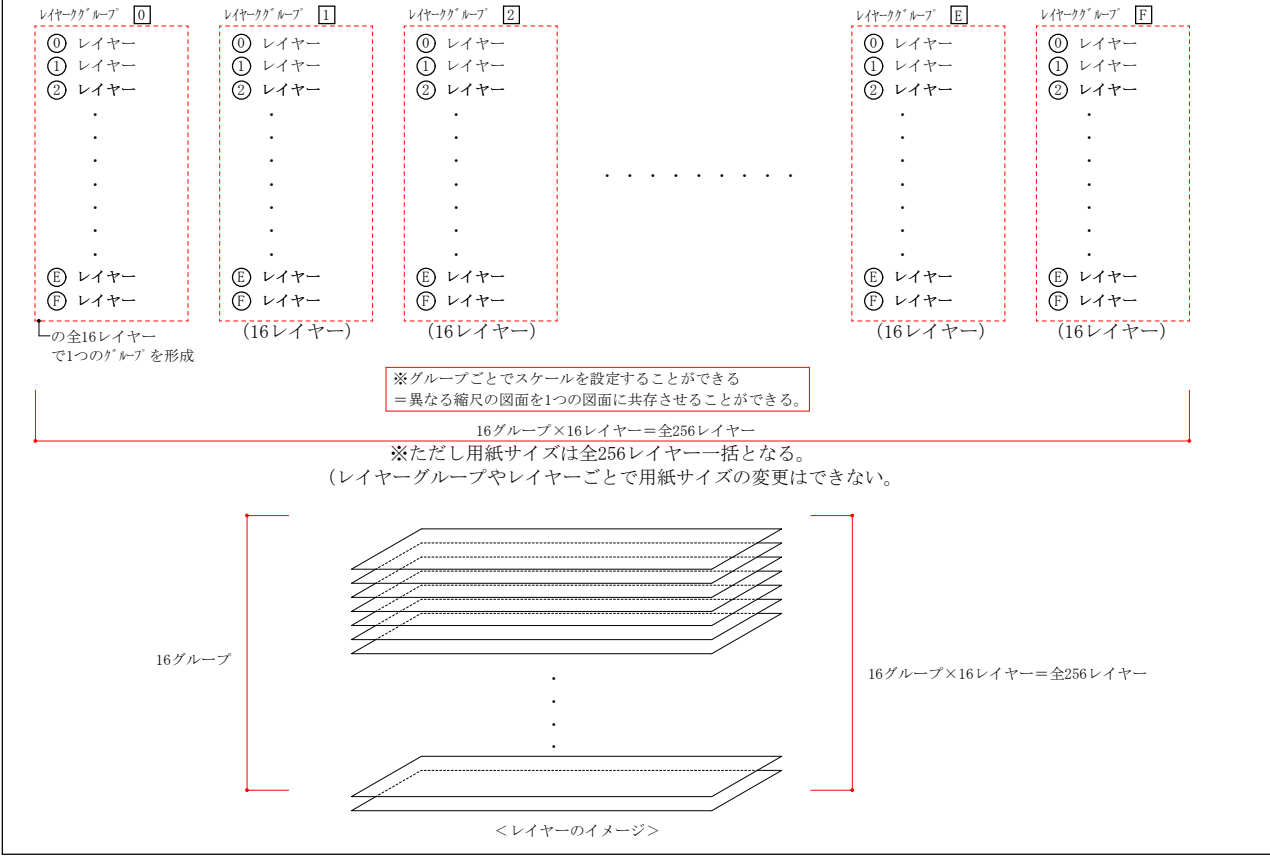

<JW-CAD レイヤーグループ・レイヤーのツールバーの見方、切り替え方について>

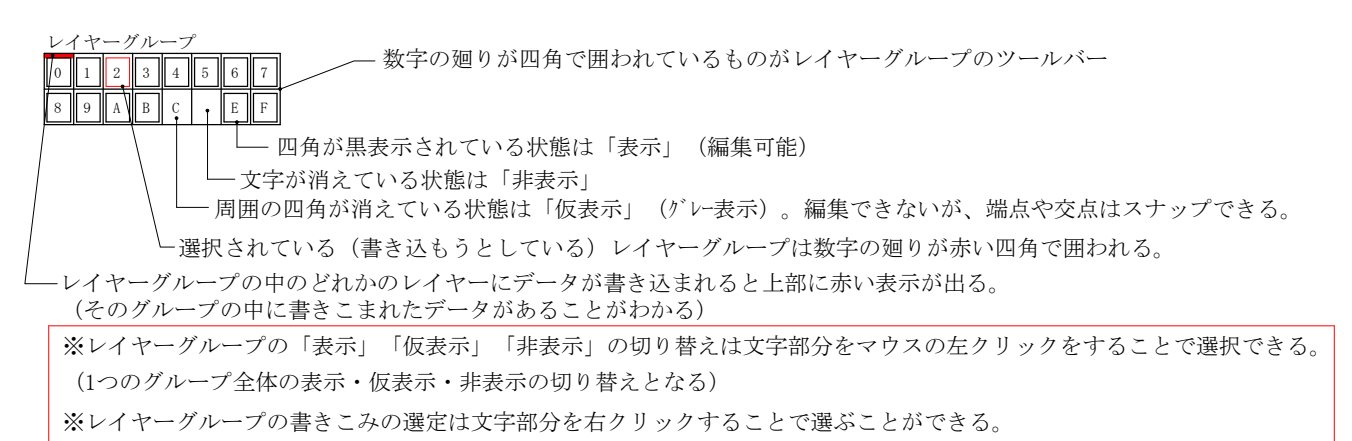

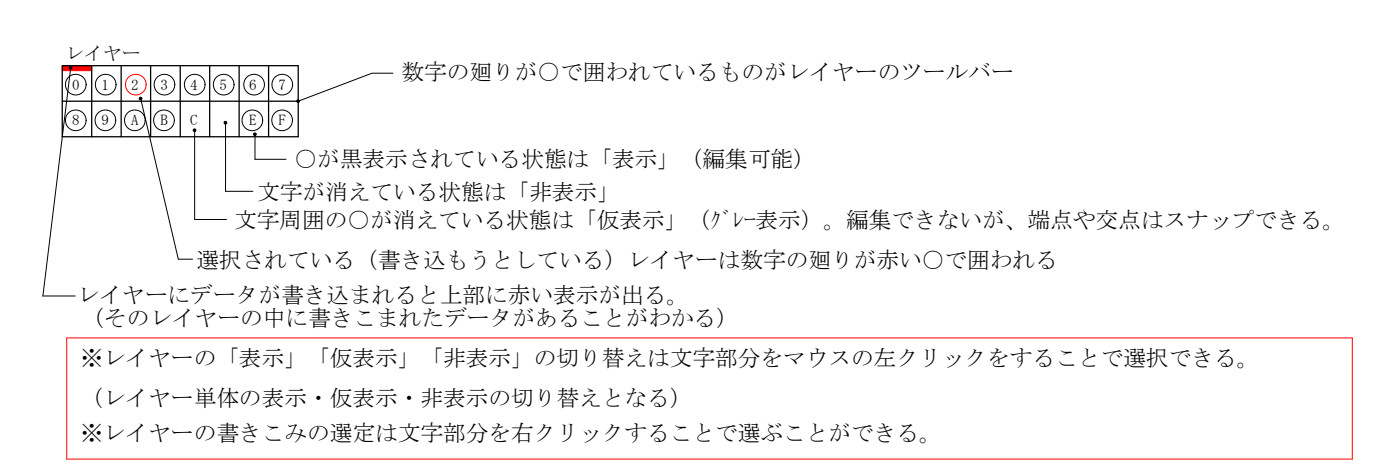